### いろいろな情報を見る(放送局一覧) アンテナレベル)

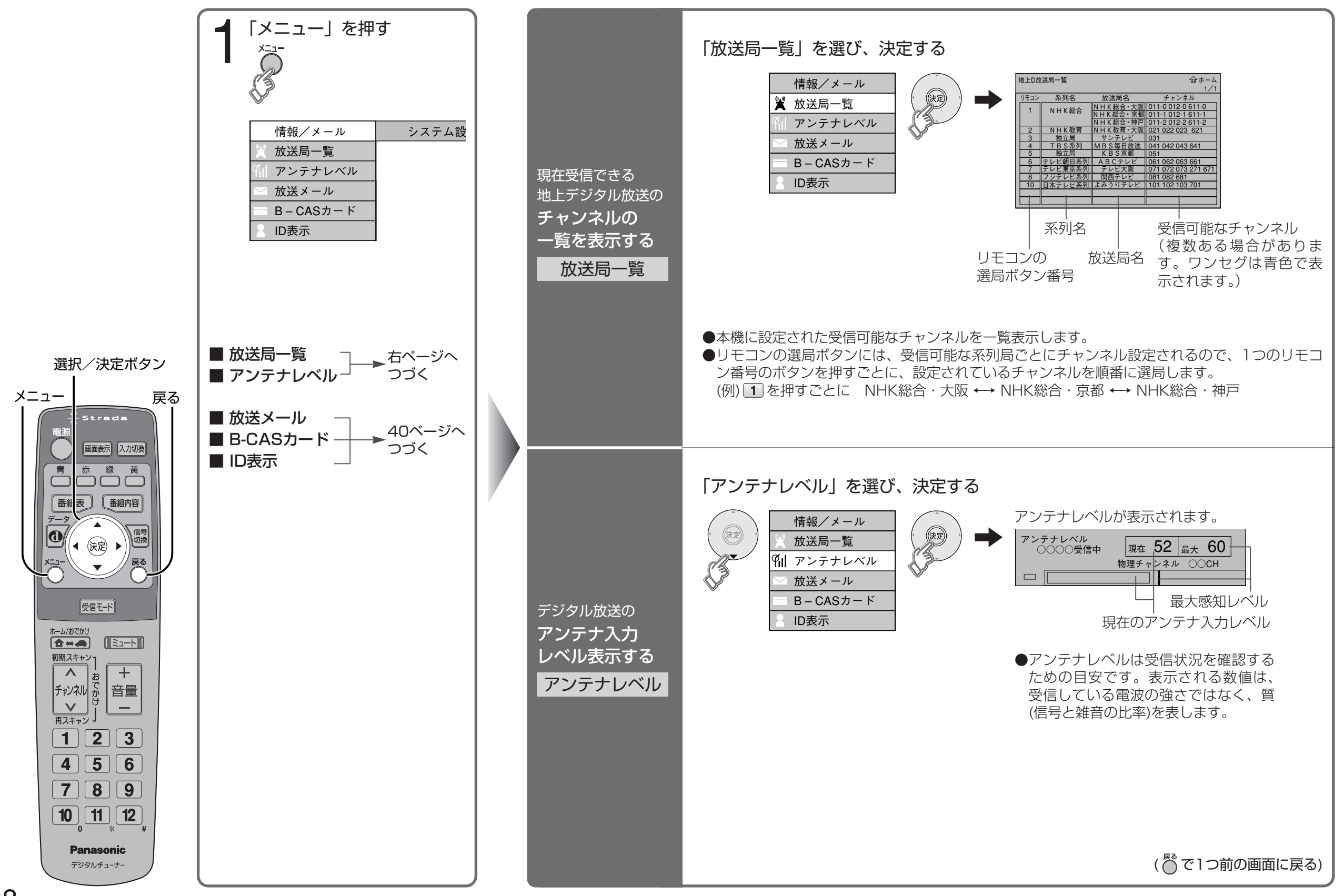

# いろいろな情報を見る (放送メール) (B-CASカード)

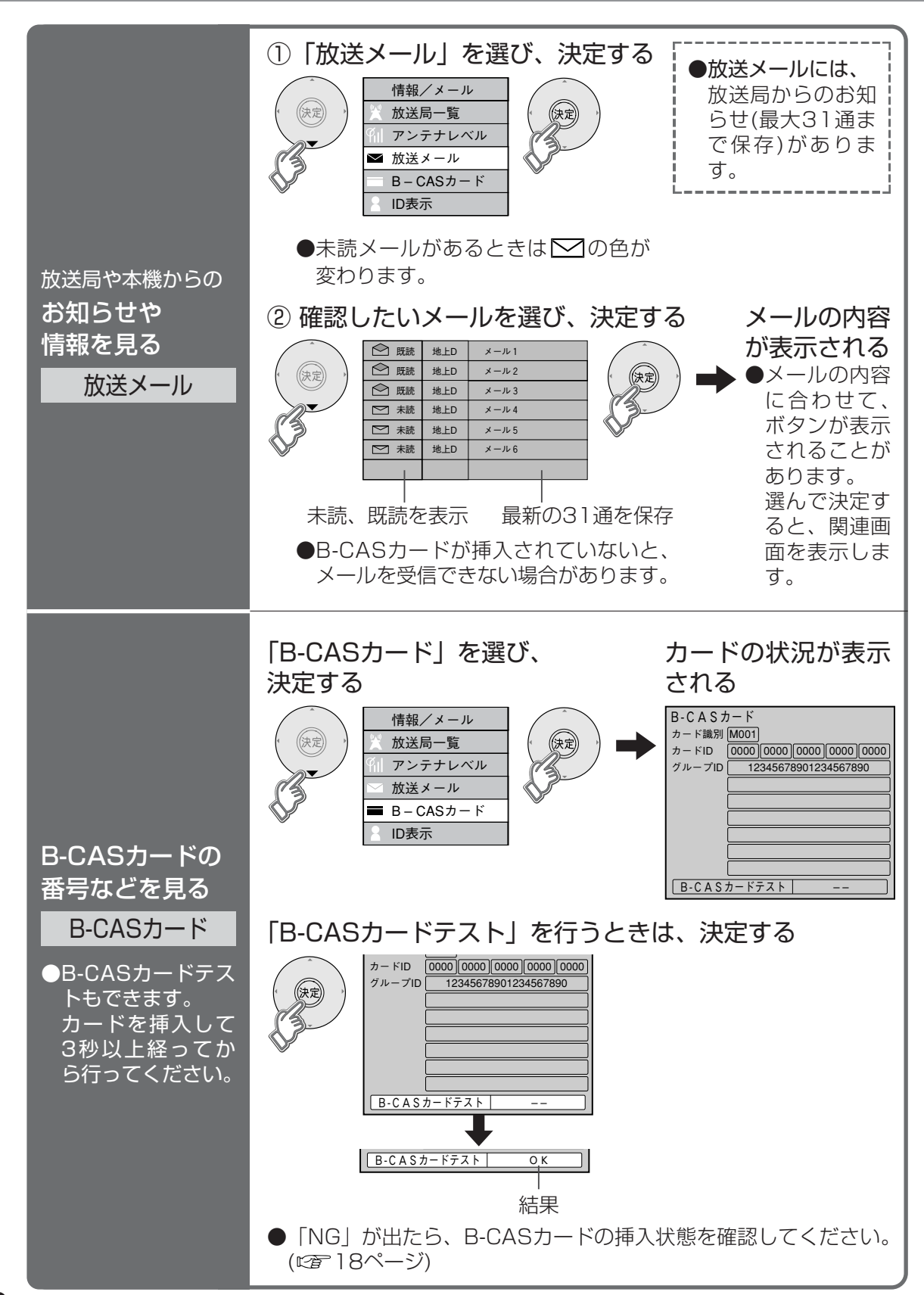

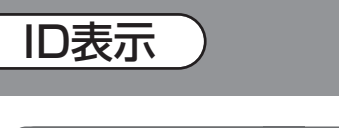

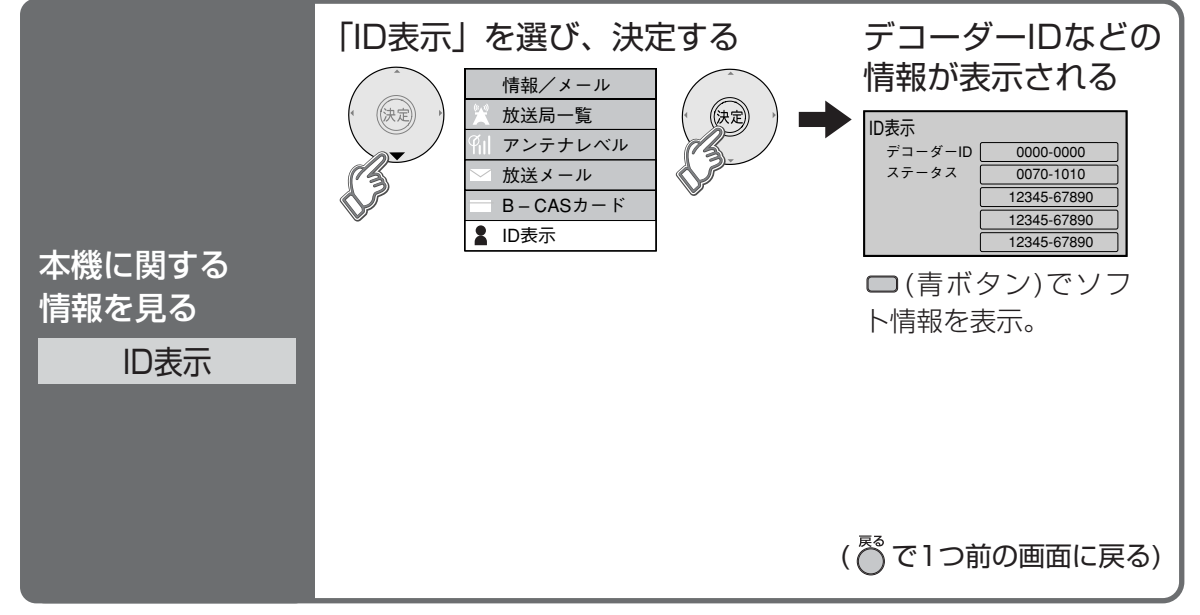

# テレビ放送を見る

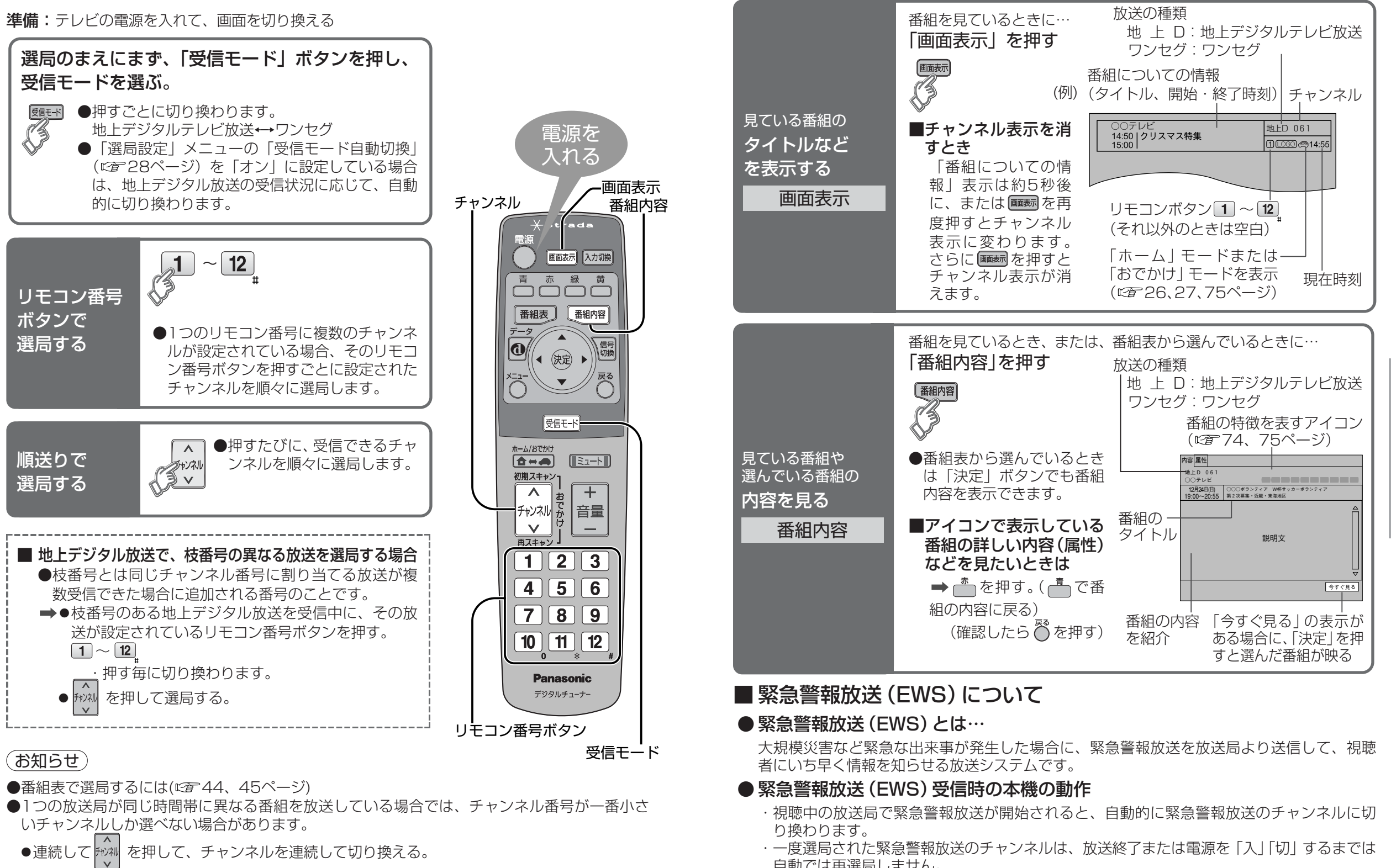

- ・一度選局された緊急警報放送のチャンネルは、放送終了または電源を「入」「切」するまでは 自動では再選局しません。
- ・緊急警報放送が終了しても、切り換わったチャンネルはそのままです。元のチャンネルには 戻りません。再度、お好みのチャンネルを選局ください。

●電源オン(ACCオン)直後の「ポパネル

による選局。

見 る

# 番組表から見る

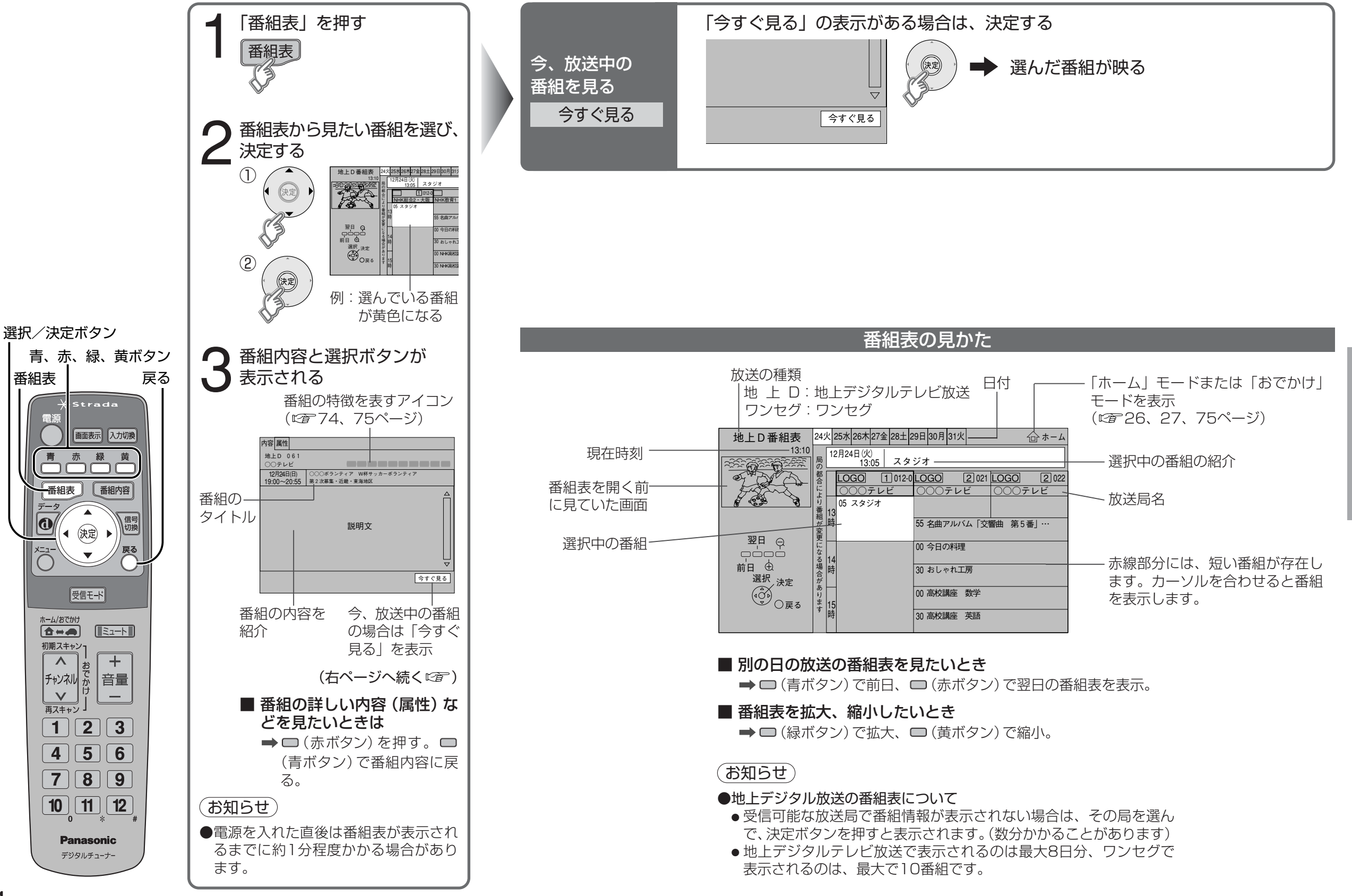

番組表

雷源

0

×=1-

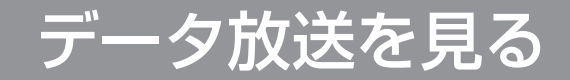

# 信号を切り換える

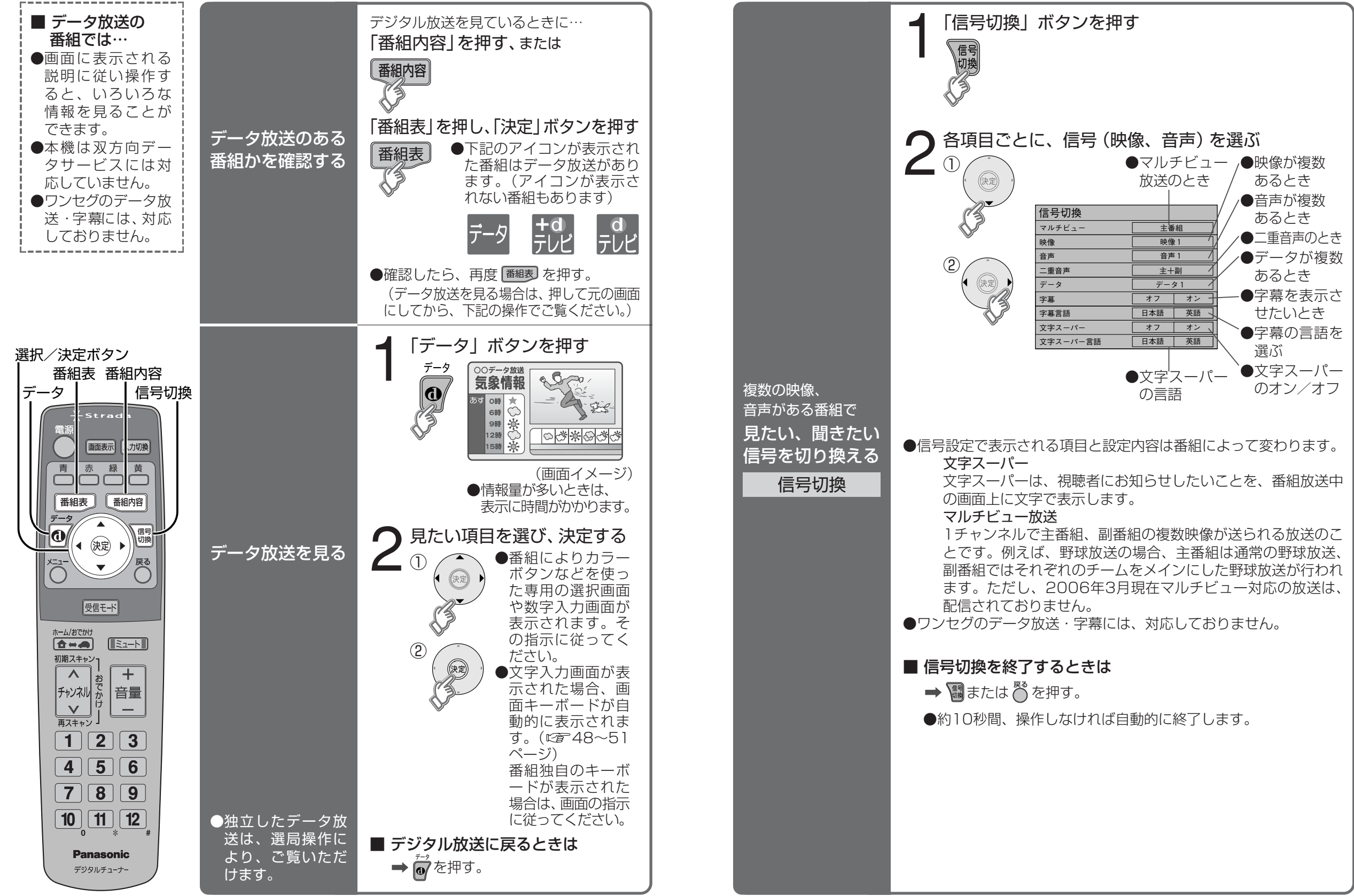

見

# 画面キーボードで文字を入力する

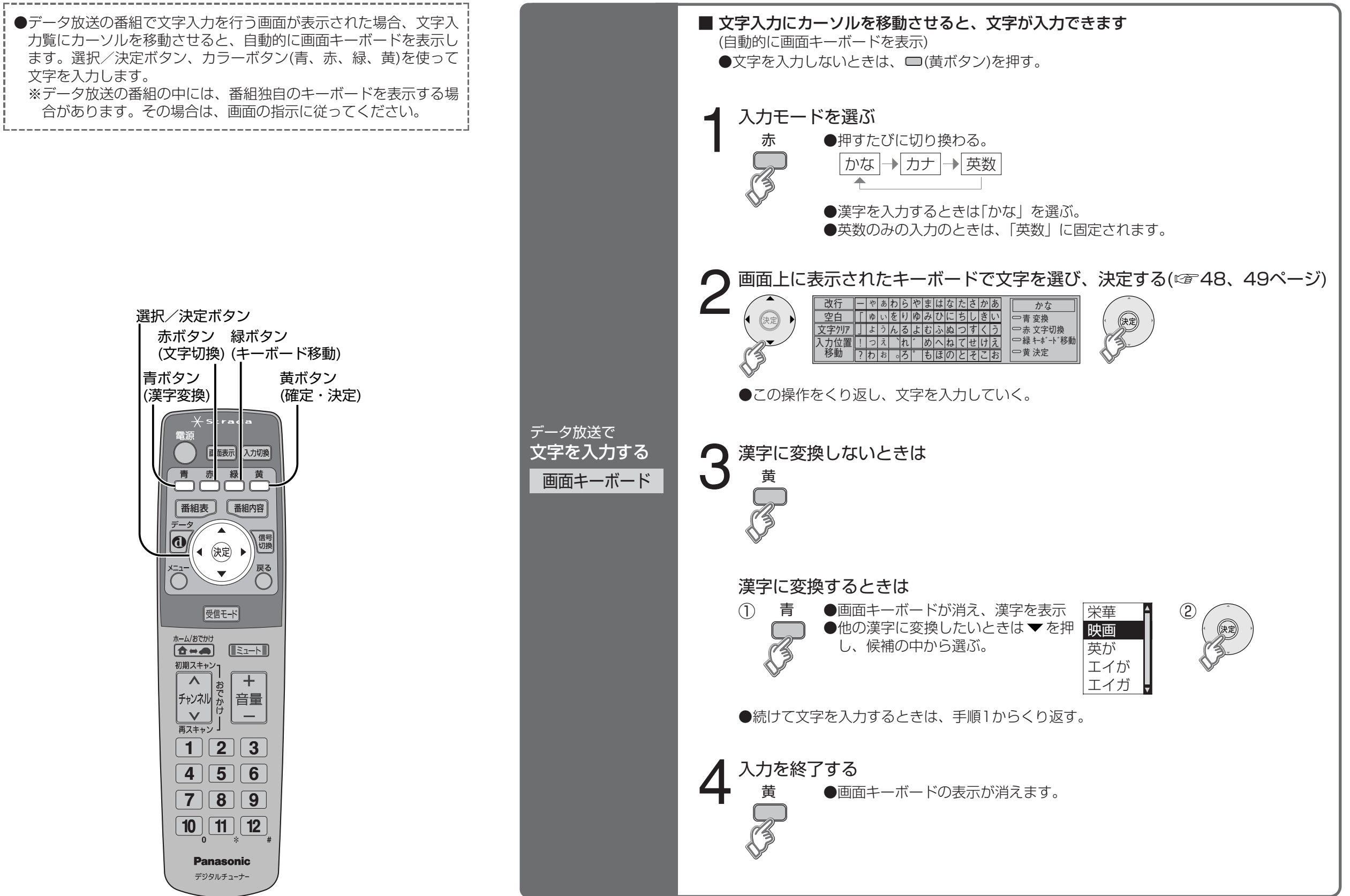

見

る

### 画面キーボードで文字を入力する (つづき)

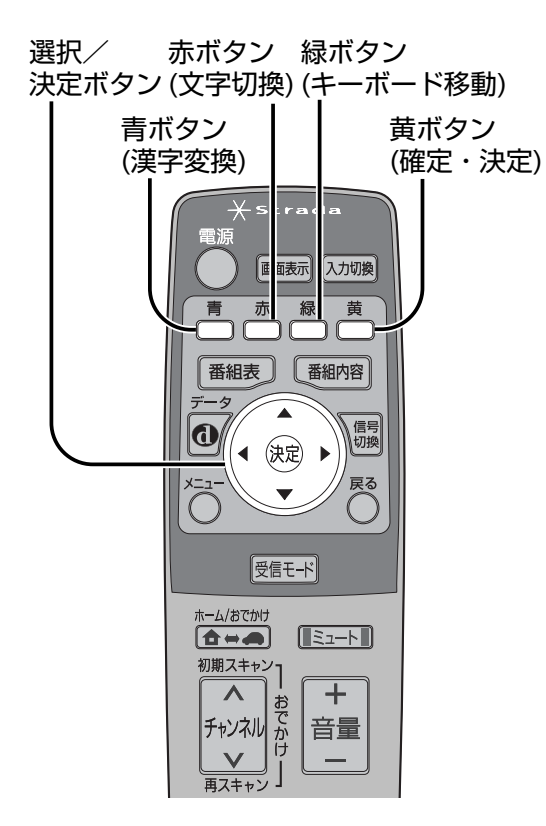

### 画面キーボードの見かた

| 文字の入力                                                  | スペースを                             | 改行するとき<br>丨                                                                                   | 例入力モー                                                            | ヾが「かな」 のとき                                                                                       |
|--------------------------------------------------------|-----------------------------------|-----------------------------------------------------------------------------------------------|------------------------------------------------------------------|--------------------------------------------------------------------------------------------------|
| <ul> <li>●</li> <li>●</li> <li>●</li> <li>●</li> </ul> | 入刀9 るとさ<br>文字を <u>文</u><br>消すとき 入 | 数行<br>中 や あわら や m<br>空白<br>「 ゆ ぃをりゆ み<br>字クリア 」ようんるよす<br>力位置<br>? わお。ろ * ま                    | まはなたさかあ<br>みひにちしきい<br>らふぬつすくう<br>かへねてせけえ<br>もほのとそこお              | かな     か     市 変換     で     赤 文字切換     ふ    ネ 文字切換     ふ    ネ    ネ    ・ト    ・移動     ①    黄    決定 |
| <b>決定する</b>                                            | 入力 <sup>。</sup><br>カー             | 位置の 選んでいる<br>ソルを移動 が黄色にな                                                                      | 文字 カラーボ<br>る ※「黄 決定<br>「黄 確定<br>決定:文 <sup>5</sup><br>確定:入;<br>確; | <br>タンの操作ガイド<br>と] は入力変換前は<br>と] と表示します。<br>字入力を終了する<br>力変換中の文字を<br>定させる                         |
|                                                        |                                   | 、カモードが「カナ」のとき<br>マアワラヤマハナタサカア<br>ユィヲリユミヒニチシキイ<br>ヨゥンルヨムフヌツスクウ<br>バエ、レ゛メヘネテセケエ<br>フォ。ロ゜モホノトソコオ | ●入力モードが<br>ABCDEFG<br>KLMNOPQ<br>UVWXYZ.<br>~,;""<br>小文字()]      | 「英数」のとき<br>HIJ123<br>RST456<br>@/:789<br>?&¥*0#                                                  |

### ■ 画面上のキーボードの表示位置を移動させたいときは

→ □(緑ボタン)を押すたびに移動する。

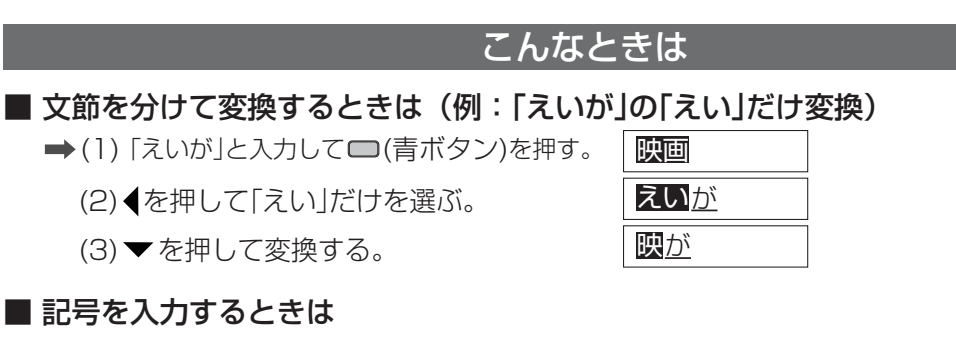

- ➡(1)「きごう」と入力する。
  - (2) □(青ボタン)を押すと画面キーボードが消え、記号を表示。
    - ●他の記号に変換したいときは▼を押し、候補の中から選ぶ。

### 文字の追加や削除をしたいときは

#### ■ 文字を追加するときは

→(1) ▲ ▼ ◆ で「入力位置移動」を選び、決定ボタンを押す。 (2) ◆ でカーソルを追加したい位置へ移動させ、決定ボタンを押す。 (3) 文字を入力する。

### ■ 文字を削除するときは

- ➡(1) ▲ ▼ ◀ ▶ で「入力位置移動」を選び、決定ボタンを押す。
  - (2) ◆ でカーソルを消したい文字の位置へ移動させ、決定ボタンを押す。
  - (3) ▲ ▼ () で「文字クリア」を選び、決定ボタンを押す。
  - (カーソルの右の文字が削除されます。右に文字がない場合は、左の文字が削除されます)

50